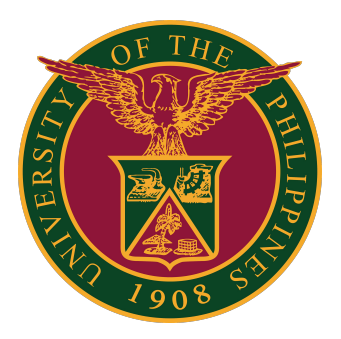

Document Routing System (DRS): How to Generate New Tracking Numbers

User Guide v1.0

#### **Generate New Tracking Numbers**

# **Tracking Numbers**

Each user has access to <u>56</u> unique TRACKING NUMBERS at any given time.

Tracking numbers are used in consecutive order for documents that originate from the user's office.

Users can generate a new batch of tracking numbers once all 56 have been used up.

Each batch of 56 tracking numbers can be printed on an A4 size paper.

To see or generate your tracking numbers:

1. Click "My Tracking Numbers" on the menu on the left side.

| DRS Logged in as itdc_info@up.edu.ph | TEST Wednesday, January 3, 2024 1:21 PM |           |                                        | I                                | DRS Guide 👻              | 🕒 Log Out        |
|--------------------------------------|-----------------------------------------|-----------|----------------------------------------|----------------------------------|--------------------------|------------------|
| Home                                 |                                         |           |                                        |                                  |                          |                  |
| Hello, UP!                           |                                         |           |                                        |                                  |                          |                  |
| Documents                            | TRACK DOCUMENT                          |           | OVEF                                   | RALL PERFORMANC                  | E GRADE                  |                  |
| > 🌲 To Receive                       |                                         | 0 TRACK   | 10                                     | Grade is based o                 | n the averag             | e                |
| > II Pending for Release             | TRACKING NOMBER                         | V THACK   | 1.0                                    | processing time f                | or all docum             | ients<br>o date. |
| > ② Pending and Delayed              |                                         |           |                                        |                                  |                          |                  |
| > 🖨 Office Documents                 | ADD DOCUMENT                            |           | 1.0 - Excellent<br>1.5 - Very Good     | 2.0 - Good<br>2.5 - Satisfactory | 3.0 - Pass<br>5.0 - Fail |                  |
| > 🝃 My Documents                     | 2021-0923-2782-5678                     | + ADD     | ③ View more info on how                | performance grade is calculated  | i                        |                  |
| >   ⇒ Received / Released            |                                         |           |                                        |                                  |                          |                  |
| Tagged as Terminal                   | RECEIVE DOCUMENT                        |           | Incoming Document<br>Pending Documents | s (No Action Done)               | : 0<br>: 0               |                  |
| My Tracking Numbers                  |                                         |           |                                        |                                  |                          |                  |
| Lill My Report                       | TRACKING NUMBER                         | ↓ RECEIVE | LO                                     | NGEST PROCESSIN                  | G TIME                   |                  |
| ¢s My Settings                       |                                         |           |                                        | DAY:0HR:8MINS:31                 | SECS                     |                  |
|                                      | RELEASE DOCUMENT                        |           |                                        |                                  |                          |                  |
| I TEST                               | TRACKING NUMBER                         | ▲ RELEASE | AV                                     | ERAGE PROCESSIN                  | G TIME                   |                  |

# **Tracking Numbers**

Then click the "Generate New Tracking Numbers" button.

| My Track     | Tracking Numbers |              |
|--------------|------------------|--------------|
| UNUSED       | 0                |              |
| USED         | 4                |              |
| INVALID      | 52               |              |
| INVALIDATE 1 | RACKING NUMBER   |              |
|              | MBER             | × INVALIDATE |

A prompt will appear, confirming if you are indeed going to generate new tracking numbers. Click "OK."

| Generate New Tracking Numbers                                       | ×                   |
|---------------------------------------------------------------------|---------------------|
| This will generate a new batch of tracking numbers. Are ye proceed? | ou sure you want to |
|                                                                     | Cancel              |

### **Tracking Numbers**

The new tracking numbers are then generated.

| Ay Track                                                                                                    | king Numbers                                                                                                    |                         |
|----------------------------------------------------------------------------------------------------|----------------------------------------------------------------------------------------------------|-------------------------|
| Tracking number<br>at any time from                                                                             | <b>ers have been generated successfully.</b> You can download this this page.                                                                                                    | s batch of stickers     |
| 🛓 Download Sti                                                                                                  | ickers                                                                                                    |                         |
| Print your sticko                                                                                               | rs using a laser printer on A/ size paper. To get the best print, or                                                                                                    | diust the scale to 100% |
| Print your sticker<br>or use a custom<br>Once your unuse<br>numbers.                                            | rs using a laser printer on A4 size paper. To get the best print, ac<br>paper size with all margins set to zero.<br>ed tracking numbers reach zero, you will be able to generate a n                                    | djust the scale to 100% |
| Print your sticker<br>or use a custom<br>Once your unuse<br>numbers.                                            | rs using a laser printer on A4 size paper. To get the best print, ac<br>paper size with all margins set to zero.<br>ed tracking numbers reach zero, you will be able to generate a n                                    | djust the scale to 100% |
| Print your sticker<br>or use a custom<br>Once your unuse<br>numbers.<br>UNUSED                                  | rs using a laser printer on A4 size paper. To get the best print, ac<br>paper size with all margins set to zero.<br>ed tracking numbers reach zero, you will be able to generate a n<br>56<br>0                         | djust the scale to 100% |
| Print your sticker<br>or use a custom<br>Once your unuse<br>numbers.<br>UNUSED<br>USED                          | rs using a laser printer on A4 size paper. To get the best print, ac<br>paper size with all margins set to zero.<br>ed tracking numbers reach zero, you will be able to generate a n<br>56<br>0<br>0                    | djust the scale to 100% |
| Print your sticker<br>or use a custom<br>Once your unuse<br>numbers.<br>UNUSED<br>USED<br>INVALID<br>INVALIDATE | rs using a laser printer on A4 size paper. To get the best print, ac<br>paper size with all margins set to zero.<br>ed tracking numbers reach zero, you will be able to generate a n<br>56<br>0<br>0<br>TRACKING NUMBER | djust the scale to 100% |

### **Technical Support**

# For technical support, please contact us at the UP System ICT Support at:

https://ictsupport.up.edu.ph/

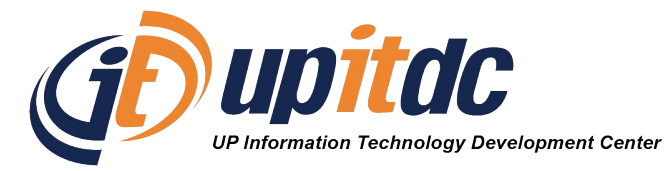

This document was was prepared by the Office of the Vice President for Development-Information Technology Development Center (OVPD-ITDC).